## Edp-Rando : Le parcours et son descriptif. Label « D » !

Edp-Parcours permet en particulier la préparation de vos randonnées à pied, à vélo....

Vous pouvez aussi divulguer vos parcours sur le web en les rendant publics.

## Ces parcours publics peuvent devenir des documents très précis avec descriptif et pourront ainsi être utilisés par d'autres randonneurs !

Alors comment construire un document avec le descriptif ?

- Il suffit de créer des POI (Points d'Intérêt) avec numéros : Un clic double sur la carte hors du parcours et vous choisissez « POI avec pictogramme et texte associé ».
- Vous choisissez le pictogramme « numéro 1 » et vous ajoutez votre descriptif pour ce POI.
- Puis vous continuez en créant les POI suivants (jusqu'à 24 numéros).
- Vous pouvez déplacer les POI.
- Vous pouvez modifier le texte et le numéro des POI. (Double clic sur le POI)
- Vous pouvez supprimer les POI. (Double clic sur le POI)

Attention, pour obtenir le label « D », vous devrez fournir au moins 3 points numérotés avec, pour chacun d'entre eux, un descriptif contenant au moins 5 mots !

N'oubliez pas de sauvegarder vos POI ! (bouton « sauvegardez les POI « ou « modifiez le parcours »)

Vous verrez alors apparaître le descriptif dans le cadre détail (en dessous du profil).

Vous aurez alors défini un parcours complet avec son descriptif !

Sur votre application edp-mobile , vous retrouverez votre parcours avec les POI et un descriptif sous forme de liste.

## Votre parcours apparaitra dans la page « recherche » avec la lettre « D » et vous serez devenu un nouvel adepte de edp-rando, sous-famille de edp-parcours !

Merci par avance pour votre participation !

**Claude Piotte**